## <u>ધોરણ-૧૨ વિજ્ઞાન પ્રવાઠની પૂરક પરીક્ષા-૨૦૨૩ માટે આવેદન કરવા માટેની</u>

### <u>સુચનાઓ</u>

ગુજરાત માધ્યમિક અને ઉચ્ચતર માધ્યમિક શિક્ષણ બોર્ડ, ગાંધીનગર ધોરણ-૧૨ વિજ્ઞાન પ્રવાઠની ઉચ્ચતર માધ્યમિક પ્રમાણપત્ર પરીક્ષા માર્ચ-૨૦૨૩ માં જે વિદ્યાર્થીઓ એક અથવા બે વિષયમાં ગેરહાજર રહેલ હોય અથવા એક કે બે વિષયમાં અનુત્તિર્ણ (નાપાસ) હોવાને કારણે ગુણપત્રકમાં (NEEDS IMPROVEMENT) "સુધારણાને અવકાશ" ધરાવે છે તેવા પરીક્ષાર્થીઓની શાળાવાર યાદી તૈયાર કરી શાળાઓને માર્ચ-૨૦૨૩ ની પરીક્ષાના પરિણામ સાથે મોકલવામાં આવેલ છે. જે વિદ્યાર્થીઓ એક અથવા બે વિષયની પરીક્ષામાં નાપાસ કે ગેરહાજર છે અને પૂરક પરીક્ષા આપવા ઇચ્છુક હોય તેવા પરીક્ષાર્થીઓ વર્ષ-૨૦૨૩ ની પૂરક પરીક્ષામાં ઉપસ્થિત થઇ શકશે.

અરજી કરવા માટેની પ્રક્રિયા:-

આ પ્રશ્ક પરીક્ષા માટેનું આવેદન શાળાઓએ બોર્ડની વેબસાઇટ <u>www.gseb.org</u> અથવા <u>https://hscscipurakreg.gseb.org</u> પરથી ONLINE કરવાનું રહેશે. આવેદન કરવાની પ્રક્રિયા તથા ફી ભરવાની પ્રક્રિયા શાળા દ્વારા ફક્ત ઓનલાઇન માધ્યમથી જ કરવાની રહેશે. આવેદનપત્ર રૂબરૂ કે ટપાલ દ્વારા સ્વિકારવાની પદ્ધતિ અમલમાં નથી. જેથી વિદ્યાર્થીઓની યાદી બોર્ડને મોકલવાની રહેતી નથી.

પરીક્ષા માટેનું આવેદન તથા ફી ભરવાની કામગીરી તા.૨૬૮૦૫૮૨૦૨૩ બપોરે ૧૨:૦૦ કલાકથી તા ૦૫૮૦૬૮૨૦૨૩ સાંજે ૧૭:૦૦ કલાક સુધી ઓનલાઇન કરી શકાશે.

#### Login કરવા માટેની પ્રક્રિયા:-

- ા. શાળા દ્વારા Login કરવાની પ્રક્રિયા:-શાળાએ Login કરવા માટે પોતાનો ઇન્ડેક્ષ નંબર, પાસવર્ડ તથા Captcha Code ભરી Login Button પર કલીક કરવું.
- ॥. વિદ્યાર્થી દ્રારા Login કરવાની પ્રક્રિયા:-વિદ્યાર્થીએ Login કરવા માટે પોતાનો Seat Number, SID Number તથા Captcha Code ભરી Login Button પર કલીક કરવું.
- આવેદન(૨જીસ્ટર) કરવા અને ફી ભરવા માટેની પ્રક્રિયા:-

શાળાએ જે વિદ્યાર્થીનું આવેદન કરી તેની ફી ભરવી છે તે વિદ્યાર્થીના ચેકબેક્ષ ઉપર ક્લીક કરી(વિદ્યાર્થીના નામ સામે ટીકમાર્ક કરી) નીચે "Register and Pay" બટન પર કલીક કરી Debit Card/Credit Card, Internet Banking અથવા SBI Branch Payment મારફતે ફી ભરી શકશે. (ફકત કન્યા ઉમેદવારો કે ફકત દિવ્યાંગ ઉમેદવાર હોય તેવી શાળાઓએ વિદ્યાર્થીના ચેકબેક્ષ ઉપર ક્લીક કરી(વિદ્યાર્થીના નામ સામે ટીકમાર્ક કરી) નીચે "Register " બટન પર કલીક કરી શૂન્ય(O) ફી વાળી ફી રીસીપ્ટ રજીસ્ટ્રેશનના આધાર તરીકે સાચવી રાખવાની રહેશે અને જરૂર પડે ત્યારે બોર્ડ સમક્ષ રજૂ કરવાની રહેશે.) કોઇ કારણોસર જે વિદ્યાર્થીઓ શાળા પર આવેદન માટેની સંમત્તિ તથા ફી ન આપવા જઇ શકે તેમ હોય તેવા કિસ્સામાં વિદ્યાર્થી જાતે ઓનલાઈન આવેદન કરીને નિયત ફી ભરી શકશે અને તેવા વિદ્યાર્થીઓએ પોતાની શાળાને ટેલીફોનીક જાણ કરવાની રહેશે. વિદ્યાર્થી એ પોતાનું આવેદન કરી ફી ભરવા માટે પોતાના નામના સામે આપેલ ચેકબોક્ષ ઉપર ક્લીક કરી નીચે "Register and Pay" બટન પર કલીક કરી Debit Card/Credit Card, Internet Banking અથવા SBI Branch Payment મારફતે ફી ભરી શકે છે.

#### > આવેદન કરેલ અથવા બાકી રહેલ વિદ્યાર્થીઓની યાદી મેળવવા માટેની પ્રક્રિયા:-

શાળા દ્વારા લોગીન કરી Report Button પર કલીક કરી "Student Wise Report" ઉપર કલીક કરવાથી જે વિદ્યાર્થીઓનું આવેદન કરી ફી દીધેલ હોય તેવા વિદ્યાર્થીઓ તેમજ જે વિદ્યાર્થીઓનું આવેદન કરવાનું બાકી હોય તેવા વિદ્યાર્થીઓની યાદી મેળવી શકાશે.

#### > शाળा द्वारा કરવામાં આવેલ ચૂકવણा(РАУМЕНТ) नी रसीट(Receipt) મેળવવા માટેની પ્રક્રિયા:-

શાળા દ્વારા લોગીન કરી PAYMENT DETAILS પર કલીક કરી "Print Challan" માંથી જે વિદ્યાર્થીઓએ પોતાનું આવેદન કરી ફી ભરી દીધેલ છે તેમની Receipt Download કરી શકશે.

#### પૂરક પરીક્ષા-૨૦૨૩ વિજ્ઞાન પ્રવાઠની જાહેર પરીક્ષા અંગેની પરીક્ષા ફી નીચે મુજબ રહેશે.

| ૧. રાપાટર (અકાવષય) રૂ.૧૮૦/- | হ | ι |
|-----------------------------|---|---|
|-----------------------------|---|---|

- ર. રીપીટર (બે વિષય) રૂ.૩૦૦/- ફી
- 3. પ્રાયોગિક વિષયની ફી ૧(એક) વિષય માટે રૂ.૧૧૦/- અને ૨(બે) વિષય માટે રૂ.૨૨૦/- રહેશે.

#### <u>ખાસ નોંધ</u>:-

- કન્યા ઉમેદવાર અને દિવ્યાંગ ઉમેદવારોને સરકારશ્રીએ પરીક્ષા ફી ભરવામાંથી મુક્તિ આપેલ છે તેથી કન્યા ઉમેદવારો અને દિવ્યાંગ ઉમેદવારો પાસેથી પરીક્ષા ફી લેવાની રહેતી નથી. પરંતુ પૂરક પરીક્ષા ૨૦૨૩ માટે ઓનલાઇન આવેદન(રજીસ્ટ્રેશન) કરવું ફરજિયાત છે.
- > ઓનલાઇન આવેદન કરી ઓનલાઇન અને SBI Branch Payment થી ફી ભરવા માટેની સુચનાઓ આ સાથે સામેલ છે.
- > અંતિમ તારીખ સુધી એક થી વધુ તબક્કામાં પણ ફી ભરી શકાશે.

# <u> ફી ચૂકવવા માટેની પ્રક્રિયા</u>:-

વિદ્યાર્થીની યાદી સામે ટીક કર્યા બાદ કુલ ભરવાની થતી રકમ નીચે દર્શાવેલ હશે તે ચકાસી લેવી ત્યારબાદ "Register and Pay" Button પર કલીક કરવું. ત્યારબાદ નીચે મુજબ SBI E-Pay નું Payment કરવા માટેનું Page દેખાશે.

> Online payment કરવા માટે નીચે મુજબની પ્રક્રિયા કરવાની રહેશે

| Payment Details    |                                |                 |                                                |
|--------------------|--------------------------------|-----------------|------------------------------------------------|
| Credit Card        | Please enter your card details |                 | Order Summary                                  |
| Internet Banking   | Card Number                    | VISA 💼 🔳 Aufres | Order No.:                                     |
| SBI Branch Payment | Expiry Date/Valid Thru         | CVV/CVC 4-DBC   | 4020191020                                     |
|                    | Month Vear V                   | 0               | Merchant Name:<br>GSEB Guj Sec and Hig Sec Edu |
|                    | Name of the card holder        |                 | Board                                          |
|                    | Pay Now                        |                 | Amount:                                        |
|                    |                                | Cancel          | GST:                                           |
|                    |                                |                 | Total:                                         |
|                    |                                |                 | APM ID: PG_TRANS_396                           |

- આપની અનુકળ પદ્ધતિ મુજબ ચુકવણી કરી શકો છો. ઉપર દર્શાવ્યા પ્રમાણે Credit Card, Net Banking વગેરે દ્વારા Online Payment કરી શકાશે.
- Payment કરી Payment Receipt વાળુ પેજ આવે ત્યાં સુધી રાઢ જોવી. પ્રક્રિયા પૂર્ણ ન થાય ત્યાં સુધી Browser બંધ ન કરવું કે વેબપેજ Reload ન કરવું.
- અરજી ભરવાની અંતિમ તારીખની મર્યાદા પૂર્ણ થાય તે પહેલા ફી નું ચુકવણું કરી દેવાનું રહેશે.
- Payment Successfully Complete થયા બાદ Receipt પર ક્લીક કરી Receipt ની પ્રિન્ટ કાઢી લેવાની રહેશે જે આપે કરેલ અરજીનો આધાર રહેશે.

| ક્રેડીટ કાર્ડ                                             | કુલ ૨કમના ૧.૧૦% + ટેક્ષ જેટલો ટ્રાન્જેકશન યાર્જ લાગશે.                                                            |
|-----------------------------------------------------------|----------------------------------------------------------------------------------------------------|
| Net Banking                                               | ટ્રાન્જેક્શન દીઠ SBI નેટ બેન્કિંગ માટે રૂ.૫ + ટેક્ષ તેમજ અન્ય બેંકથી નેટ<br>બેન્કિંગ માટે ૩.૮ + ટેક્ષ ચાર્જ લાગશે |
| <b>કેશ</b> ટ્રાન્ઝેક્શન દીઠ રૂ.૬૦ (GST સાથે) યાર્જ લાગશે. |                                                                                                    |

#### પેમેન્ટના ચાર્જીસ નીચે મુજબ છે.

▶ ઉપરના તમામ ટ્રાન્જેક્શન ચાર્જીસ પર (ટેક્ષ) GST (જે હાલ ૧૮% છે તે) લાગશે.

ઉદાહરણ તરીકે જો આપ SBI ના Net Banking થી રૂ.૧૪૦૦/- Payment કરો છો તો રૂ.૧૪૦૦/-+ રૂ.૫/-(Transaction Charge) + રૂ.૦.૯૦(રૂ.૫/- ના ૧૮%) Tax એમ કુલ રૂ.૧૪૦૫.૯૦(રૂ.ચૌદસો પાંચ અને નેવું પૈસા) ચાર્જ લાગશે.

| Offline payment કરવા મ | <u> </u> | <u>  બની પ્રક્રિયા કર</u> | <u>રવાની રહેશે</u> |
|------------------------|----------|---------------------------|--------------------|
|------------------------|----------|---------------------------|--------------------|

| Payment Details    |                     |                                       |  |
|--------------------|---------------------|---------------------------------------|--|
| Debit/Credit Card  | Customer Name *     | Order Summary                         |  |
| Internet Banking   | Mina Patel          | Order No.:<br>B200001000013           |  |
| SBI Branch Payment | Mobile Number *     |                                       |  |
| ^ <b>`</b>         | 9999999999          | Merchant Name:                        |  |
| <b>↑</b>           | Email ID            | GSEB Guj Sec and Hig Sec Edu<br>Board |  |
|                    | abcschool@gmail.com |                                       |  |
|                    | Pay Now             | Amount:                               |  |
|                    | Cancel              | Processing fee: INR                   |  |
|                    |                     | GST: INR                              |  |
|                    |                     | Total:                                |  |

- ઉપર દર્શાવેલ ઇમેજમાં દર્શાવ્યા મુજબ "SBI Branch Payment" પર ક્લિક કરી નામ, મોબાઇલ નંબર અને ઇમેઇલની વિગતો ભરી Pay Now પર ક્લિક કરવાથી Offline Payment કરવા માટેનું ચલણ (કેશ મેમો) સ્લીપ જનરેટ થશે.(કેશ મેમોની રકમ આપે યુકવવાની થતી રકમ સાથે ચકાસી લેવી.)
- આ સ્લીપ SBI (સ્ટેટ બેંક ઓફ ઇન્ડિયા) ની કોઇ પણ બ્રાંચ પરથી ભરી શકાશે.
- SBI દ્વારા ચલણ ભરવાનો ચલણદીઠ રૂ.૬૦ (GST સાથે) ચાર્જ દ્વારા લેવામાં આવશે.
- અરજી કર્યાની અંતિમ તારીખ પઠેલાં ચલણ ભરી દેવાનું રઠેશે.
- SBI બ્રાન્ચ ભરેલ પહોંચ સાચવી રાખવાની રહેશે. તથા જરૂર જણાય ત્યારે રજૂ કરવાની રહેશે.
- Payment કર્યાના ૨ (ચાલુ) દિવસ બાદ લોગીન કરી Payment Option માં જઇ આપની Receipt ની પ્રિન્ટ કાઢી લેવાની રહેશે જે આપે કરેલ અરજીનો આધાર રહેશે.

<u>નોંધ</u>:- Fee Payment Receipt Print કરી સાચવી રાખવાનો રહેશે. (શૂન્ય ફી ના કિસ્સામાં શૂન્ય ફી વાળી Receipt Print કરી સાચવી રાખવાની રહેશે.)